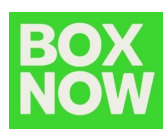

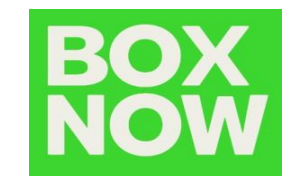

# BOX NOW Magento 2 plugin ръководство вох NOW България

Drago Ivanov Galina Zheleva <sup>BOX NOW</sup>

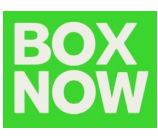

# Съдържание:

| Въведение                                                 | Error! Bookmark not defined. |
|-----------------------------------------------------------|------------------------------|
| Версия на плъгина                                         | Error! Bookmark not defined. |
| Възможности на плъгина (Frontend)                         | 4                            |
| Възможности на плъгина (Backend)                          | 5                            |
| Поддръжка на OneStep Checkout от Amasty                   | 6                            |
| Поддръжка на наложен платеж с BOX NOW                     | 7                            |
| Инсталация на плъгина                                     | 8                            |
| Административно табло                                     | 9                            |
| Доставка                                                  | 9                            |
| Плащане                                                   | 13                           |
| Работа с плъгина на BOX NOW от гледна точка на потребител | я16                          |
| Magento табло / система за управление                     |                              |

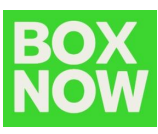

## I. Въведение

Плъгин за инсталация в електронни магазини базирани на платформата Magento 2 и поконкретно версии 2.3.х и 2.4.х, нужни за интеграцията с BOX NOW.

ВОХ NOW е куриер, който доставя пратки до крайния клиент, с помощта на АПС -Автоматични Пощенски Станции.

## II. Версия на плъгина

## Версия 2.0 от дата:

24 юни 2022 г

### Характеристики:

- Интеграция с OneStep Checkout от Amasty;
- Възможност за плащане тип "Наложен платеж";
- Интеграция с новия API на BOX NOW версия 3;
- По-добро справяне с грешките благодарение на API v3 и по-добри известия при проблем за администратора на системата;
- Преработен модул "Количка" по-добра съвместимост с други модули тип "Количка".

## Версия 1.0 от дата:

02 Март 2022 г

### Характеристики:

- Първоначално пускане на плъгина;
- BOX NOW API V2 интеграция.

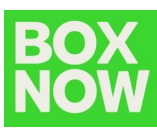

## III. Възможности на плъгина (Frontend)

- 1. Показване на метода на доставка "BOX NOW" в опциите на Magento за тип плащане;
- 2. Скриване на начин за доставка от тип BOX NOW, ако подателя желае доставка извън предоставените от BOX NOW възможности;
- 3. Чрез селектирането на начин за доставка тип "BOX NOW" се показва iframe с карта, показваща наличните локации на базата на по-рано подаден адрес;
- 4. Когато потребителят избере точката за получаване, адресът на точката за получаване на BOX NOW се показва на подходящо място;
- 5. Мястото за получаване и адресът на мястото за получаване се съхраняват по подразбиране в полето на Magento наречено "Shipping Title" и в допълнително поле, тоест полето за адрес за доставка;
- Изчисляване и допълване на общата сума в "Количка" с разходите за доставка (или добавяне на фиксирана цена за доставка, ако е зададено от администратор на сайта);
- 7. Скрива се стандартният начин за плащане, характерен за Magento (Pay on delivery);
- Появява се възможност за плащане тип "Плащане чрез ВОХ NOW в брой/с карта". Показва се, когато се избере BOX NOW като начин за доставка;
- 9. Заглавието на доставка плътно следва Magento, в която и част на сайта да се появи: потребителската, backend, както и при имейл комуникацията;
- В допълнение е добавено специално поле с дестинация на пратката (атрибут от тип персонализиран адрес) на клиента, в който се съхранява ID/номер на АПС за получаване (boxnow\_delivery\_id).

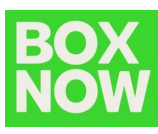

# IV. Възможности на плъгина (Backend)

Администраторът на сайта обработва всяка поръчка индивидуално, по този начин има възможност да се създаде повече от една товарителница за дадена поръчка.

След като поръчката бъде направена, е необходимо администраторът да изпълни следните стъпки:

- 1. Натиска бутон "Пратка" на Magento;
- 2. Избира продукти и тяхното количество;
- 3. След натискане на бутон "Запази" се случва следното:
  - Автоматично се изпраща заявка към API на BOX NOW за създаване на товарителница;
  - След успешното генериране на товарителница, количествата биват маркирани като изпратени;
  - (по желание) По електронна поща, чрез Magento, се уведомява клиента, за успешна поръчка;
  - При успешна поръчка се уведомява търговеца, като това се случва автоматично по електронна поща от BOX NOW;
  - По-нататъшни актуализации ще бъдат изпращани към клиента от BOX NOW.

Нови известия за администратора на системата със специфични съобщения, зависещи от вида грешка и подадени от API. Пример: Потребителят има възможност да разбере защо не успява да създаде товарителница, грешката е придружена от по-подробна информация.

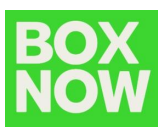

# V. Поддръжка на плъгина One Step Checkout на Amasty

Плъгинът на BOX NOW е съвместим с плъгин от тип "Количка" от друг разработчик, конкретният плъгин се нарича One Step Checkout на Amasty.

Поддържа се версия 4.1.1 на OneStepCheckout Pro изработен от Amasty за Magento 2-2.1.1-CE.

Възможност за прилагане на допълнителни промени в конфигурацията:

- Вариант 1: Класически 1 / 2 / 3 колони;
- Вариант 2: Модерен 2 / 3 колони.

Оформление тип Една/Две/Три колони е възможно (пълна съвместимост с 3те възможни оформления на One Step Checkout).

Поддръжка на персонализиране (стига да се поддържат от Amasty).

Изгледа по подразбиране е изработен от BOX NOW и е напълно съвместим с добавката на Amasty, можете да разгледате следните опции:

- За една колона;
- За две колони;
- За три колони.

Те са зададени по подразбиране, защото евентуално ще е необходимо добяване на CSS от администратор, съответно за направата на тези промени е нужно те да бъдат направени от вграденият инструмент в OneStepCheckout Pro. Възможни са безброй комбинации.

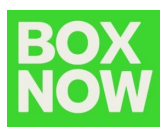

## VI. Поддържа се плащане от тип "Наложен Платеж"

- 1. Нов начин на плащане за BOX NOW от тип наложен платеж: "Плащане на BOX NOW в брой/с карта";
- 2. Заключено е полето, използвано за име на услугата наложен платеж, като по този начин то не може да бъде променено от администратора;
- 3. Възможност за Активиране / Деактивиране на функцията;
- 4. Услугата "наложен платеж" се предлага само за клиенти избрали държава България и начин за доставка "BOX NOW";
- 5. Специален изглед на формата за всеки един от предлаганите начини за плащане;
- 6. Допълнително поле, в което администраторът може да добави информация за плащането;
- 7. Метод за плащане без да се добавя такса за доставка в екрана за клиента;
- Автоматично се калкулира общата сума за плащане включително и сумата за доставка, която ще бъде подадена към ВОХ NOW. Информация за сумата, която трябва да заплати клиентът, ще бъде крайната сума на поръчката дори и при частична доставка.

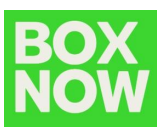

## VII. Инсталация

Нужно е да изтеглите най-новата версия на плъгина. Първо изтеглете файла:

- 1. Разархивирайте zip файла и поставете разархивираните файлове в Magento 2, в директория: **app/code/**
- 2. За да активирате модула, е нужно да ползвате следната команда: php bin/magento module:enable Elegento\_BoxNow
- 3. Актуализирайте базата с данни чрез следната команда: php bin/magento setup:upgrade
- Команда за опресняване на кеша на Magento 2: php bin/magento cache:flush

Плъгина е готов за активация, нужно е да се направи от административната страница.

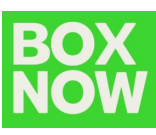

# VIII. Страница Админ / Табло

• Доставка:

Първо е необходимо да се активира метода за доставка тип ВОХ NOW в електронния магазин.

## Stores $\rightarrow$ Settings $\rightarrow$ Configuration

| Ŵ                             | Stores               |                  | × |
|-------------------------------|----------------------|------------------|---|
| DASHBOARD                     | Settings             | Currency         |   |
| \$<br>SALES                   | All Stores           | Currency Rates   |   |
| ŵ                             | Configuration        | Currency Symbols |   |
|                               | Terms and Conditions |                  |   |
| CUSTOMERS                     | Order Status         | Attributes       |   |
|                               |                      | Product          |   |
|                               | Inventory            | Attribute Set    |   |
|                               | Sources              | Rating           |   |
| REPORTS                       | Stocks               |                  |   |
|                               |                      |                  |   |
| ¢                             | Taxes                |                  |   |
| SYSTEM                        | Tax Rules            |                  |   |
| FIND PARTNERS<br>& EXTENSIONS | Tax Zones and Rates  |                  |   |
|                               |                      |                  |   |
|                               |                      |                  |   |
|                               |                      |                  |   |

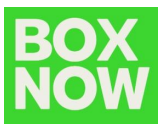

# След това се отива на: Sales → Delivery Methods → BOX NOW

| SALES                  | ^ |
|------------------------|---|
| Sales                  |   |
| Sales Emails           |   |
| PDF Print-outs         |   |
| Tax                    |   |
| Checkout               |   |
| Shipping Settings      |   |
| Multishipping Settings |   |
| Google API             |   |
| Payment Methods        |   |
| 3D Secure              |   |
| Address Cleansing      |   |
| Delivery Methods       |   |

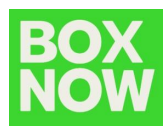

След това е нужно да се промени метода за доставка на BOX NOW, като изберем **Enable:** "Yes" и потвърдим. Важно е да се уверим, че е активиран и за Store View и цялостно за уебсайта т.е. Website.

Необходимо е да попълните всички останали полета.

#### BoxNow

| This module was developed by www.elegento.com - Magento S; | pecialists. For documentation refer to BoxNow Guide.                                   |
|------------------------------------------------------------|----------------------------------------------------------------------------------------|
| Enabled<br>[store view]                                    | Yes                                                                                    |
| Method Name<br>[store view]                                | BoxNow Express                                                                         |
| Price<br>[store view]                                      | 5.00                                                                                   |
| Sort Order<br>[store view]                                 | 999                                                                                    |
| Title<br>[store view]                                      | Παράδοση σε Αυτοματο Μηχάνημα Παραλαβής                                                |
| Ship to Applicable Countries<br>[store view]               | All Allowed Countries                                                                  |
| Ship to Specific Countries                                 | Afghanistan                                                                            |
|                                                            | Aland Islands                                                                          |
|                                                            | Algeria                                                                                |
|                                                            | American Samoa                                                                         |
|                                                            | Andorra                                                                                |
|                                                            | Angola                                                                                 |
|                                                            | Anguilla                                                                               |
|                                                            | Antarctica                                                                             |
|                                                            | Antigua & Barbuda                                                                      |
| Displayed Error Message<br>[store view]                    | This shipping method is not available. To use this shipping method, please contact us. |

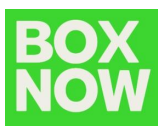

# За финал ще е нужно да се попълни останалата информация, дадена от BOX NOW, за да бъде завършена инсталацията успешно.

#### O Customer Details

| Customer Contact Name<br>[store view]   |                                                         |
|-----------------------------------------|---------------------------------------------------------|
| Customer Contact Number<br>[store view] | Mobile should be in the following format +30-6912345678 |
| Customer Email<br>[store view]          |                                                         |
| Warehouse Location ID<br>[store view]   |                                                         |
| Partner ID<br>[store view]              |                                                         |
|                                         |                                                         |

#### 🖂 Api Details

| API URL<br>[store view]       |  |
|-------------------------------|--|
| Client ID<br>[store view]     |  |
| Client Secret<br>[store view] |  |

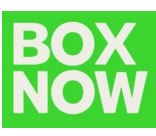

• Плащане

Необходимо е плъгина на BOX NOW да се активира, но и да се добави BOX NOW като начин за плащане.

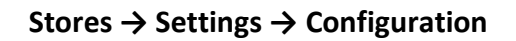

| Ŵ                             | Stores               |                  | × |
|-------------------------------|----------------------|------------------|---|
| DASHBOARD                     | Settings             | Currency         |   |
| \$<br>SALES                   | All Stores           | Currency Rates   |   |
| ŵ                             | Configuration        | Currency Symbols |   |
| CATALOG                       | Terms and Conditions |                  |   |
| CUSTOMERS                     | Order Status         | Attributes       |   |
|                               |                      | Product          |   |
|                               | Inventory            | Attribute Set    |   |
|                               | Sources              | Rating           |   |
| REPORTS                       | Stocks               |                  |   |
| STORES                        |                      |                  |   |
| ¢                             | Taxes                |                  |   |
| SYSTEM                        | Tax Rules            |                  |   |
| FIND PARTNERS<br>& EXTENSIONS | Tax Zones and Rates  |                  |   |
|                               |                      |                  |   |
|                               |                      |                  |   |
|                               |                      |                  |   |

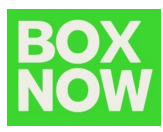

## Sales $\rightarrow$ Payment Methods $\rightarrow$ BOX NOW Payment

| SALES                  | ^ |
|------------------------|---|
| Sales                  |   |
| Sales Emails           |   |
| PDF Print-outs         |   |
| Тах                    |   |
| Checkout               |   |
| Shipping Settings      |   |
| Multishipping Settings |   |
| Google API             |   |
| Payment Methods        |   |
| 3D Secure              |   |
| Address Cleansing      |   |
| Delivery Methods       |   |

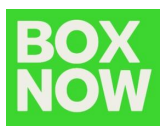

След това е нужно да се промени метода за плащане на BOX NOW, като изберем **Enable:** "Yes" и потвърдим. Важно е да се уверим, че е активиран и за Store View и цялостно за уебсайта т.е. Website.

Имайте предвид, че показаното във frontend, е фиксирано и не може да бъде променяно от администратора.

Активирането на BOX NOW плащането, замества плащането тип "Наложен платеж" в Magento.

| Enabled                                           | Yes                                |  |
|---------------------------------------------------|------------------------------------|--|
| [store view]                                      |                                    |  |
| Title<br>[store view]                             | Πληρωμή σε Boxnow με μετρητά/κάρτα |  |
| New Order Status<br>[store view]                  | Pending                            |  |
| Payment from Applicable Countries<br>[store view] | Specific Countries                 |  |
| Payment from Applicable Countries<br>[store view] | Afghanistan                        |  |
|                                                   | Albania                            |  |
|                                                   | Algeria                            |  |
|                                                   | American Samoa                     |  |
|                                                   | Andorra                            |  |
|                                                   | Angola                             |  |
|                                                   | Anguilla                           |  |
|                                                   | Antarctica                         |  |
|                                                   | Antigua & Barbuda                  |  |
|                                                   | Argentina                          |  |
| Sort Order<br>[store view]                        |                                    |  |
| Instructions<br>Istore view                       |                                    |  |
| [cont_ten]                                        |                                    |  |
|                                                   |                                    |  |

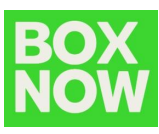

## IX. Използване на плъгина

При плащане потребителят може да избере като метод за доставка – BOX NOW.

● 5,00 € BoxNow Express Παράδοση σε Αυτοματο Μηχάνημα Παραλαβής

След избирането на BOX NOW, ще се появи карта, от която потребителят може да избере желано

място за доставка на пратката.

Ιερά Οδός 116 ΤΚ: 10447

Έχετε επιλέξει παραλαβή από:

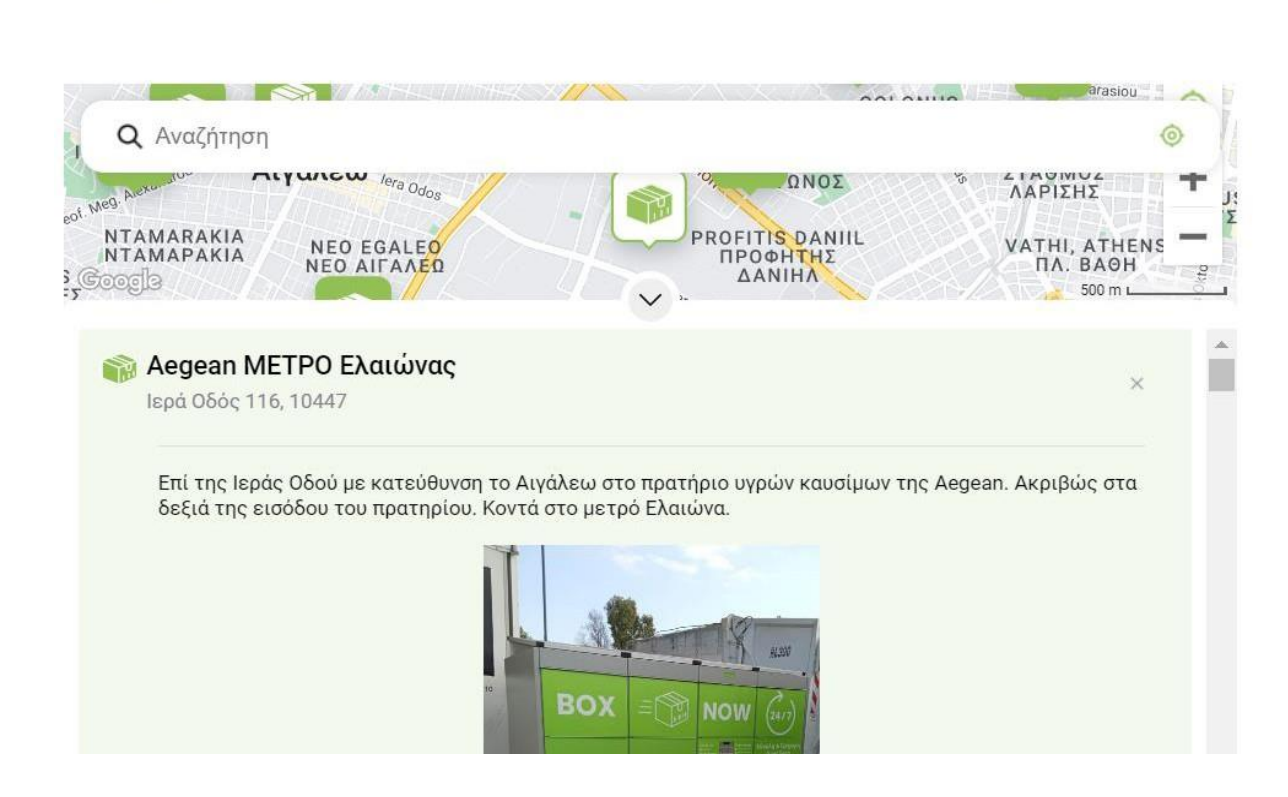

V

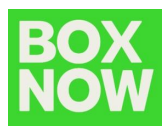

След избирането на една от АПС машините, се избира Следваща стъпка -> Плащане.

Ако клиентът е селектирал BOX NOW като начин за доставка в предишна стъпка, той ще има опция с името "Плащане на BOX NOW в брой/карта", която дава правото на крайния клиент да заплати сумата по поръчката заедно с доставката директно на АПС.

# Payment Method

- Πληρωμή σε Boxnow με μετρητά/κάρτα
  - My billing and shipping address are the same
    - Test Test
    - G.Papandreou 141
    - Athens, Attikí 144 52
    - Greece
    - 690000000

Pay at the box

След като избере типа плащане, клиентът може да завърши поръчката.

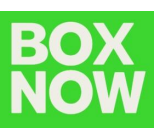

# X. Magento Табло

От дашборда на Magento администраторът може да създаде автоматично генерирана товарителница, важно е да се следват още няколко стъпки и да се попълни останалата информация.

За да се генерира товарителница, администраторът на системата е нужно да премине през процесите – "фактуриране" и "доставка".

След като администраторът завърши горните две стъпки, при натискане на бутонът "Изтегли BOX NOW Товарителница", ще се изтегли файл с товарителницата в PDF формат.

Download BoxNow Voucher 1 Download BoxNow Voucher 2

За достъпването на бутоните е нужно администраторът да посети Shipments -> View.

Бутоните са видими в менюто с действия:

|                     | ← Back            | Send Email      | Credit Memo                                              | Reorder | Download BoxNow Voucher 1 | Download BoxNow Voucher 2 |
|---------------------|-------------------|-----------------|----------------------------------------------------------|---------|---------------------------|---------------------------|
| Order & Account In  | formation         |                 |                                                          |         |                           |                           |
| Order # 000000009 ( | The order confirm | ation email was | sent)                                                    | Accou   | unt Information           |                           |
| Order Date          |                   | Fe              | 6 22, 2022, 4:17:10 PM                                   | Custo   | mer Name                  | TEST TEST                 |
| Order Status        |                   |                 | Complete                                                 | Email   |                           |                           |
| Purchased From      |                   |                 | Main Website<br>Main Website Store<br>Default Store View | Custo   | mer Group                 | NOT LOGGED IN             |